شركت كسترش غدمات تجارت الكترونيك ايرانيان

## **Kaspersky Internet Security For Android**

leDco. Support Team

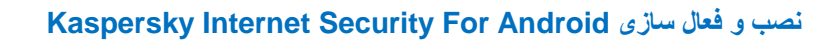

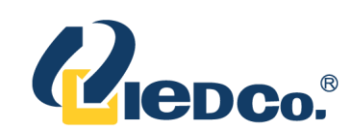

## نصب و فعال سازی کسپرسکی اینترنت سکیوریتی برای اندروید

الف) نصب نرم افزار

به منظور نصب کسپرسکی اینترنت سکیوریتی برای اندروید مراحل زیر را طی نمایید:

- ابتدا فایل نصب برنامه کسپرسکی اینترنت سکیوریتی اندروید با فرمت apk را از گوگل پلی دریافت یا پس از دریافت
  از طریق وبسایت کسپرسکی آنلاین به دستگاه اندرویدی خود منتقل نمایید .
- 2) در صورتی که فایل را از طریق وبسایت کسپرسکی آنلاین دریافت نموده اید، آنرا پس از انتقال به دستگاه اندرویدی اجرا نمایید . پس از اجرای فایل نصب، تمامی مواردی که این برنامه نیاز به دسترسی دارد لیست شده است که میتوانید بررسی نمایید. پس از آن گزینه install را انتخاب نمایید .

پس از تکمیل نصب برنامه، گزینه Open را انتخاب نمایید تا برنامه باز گردد.

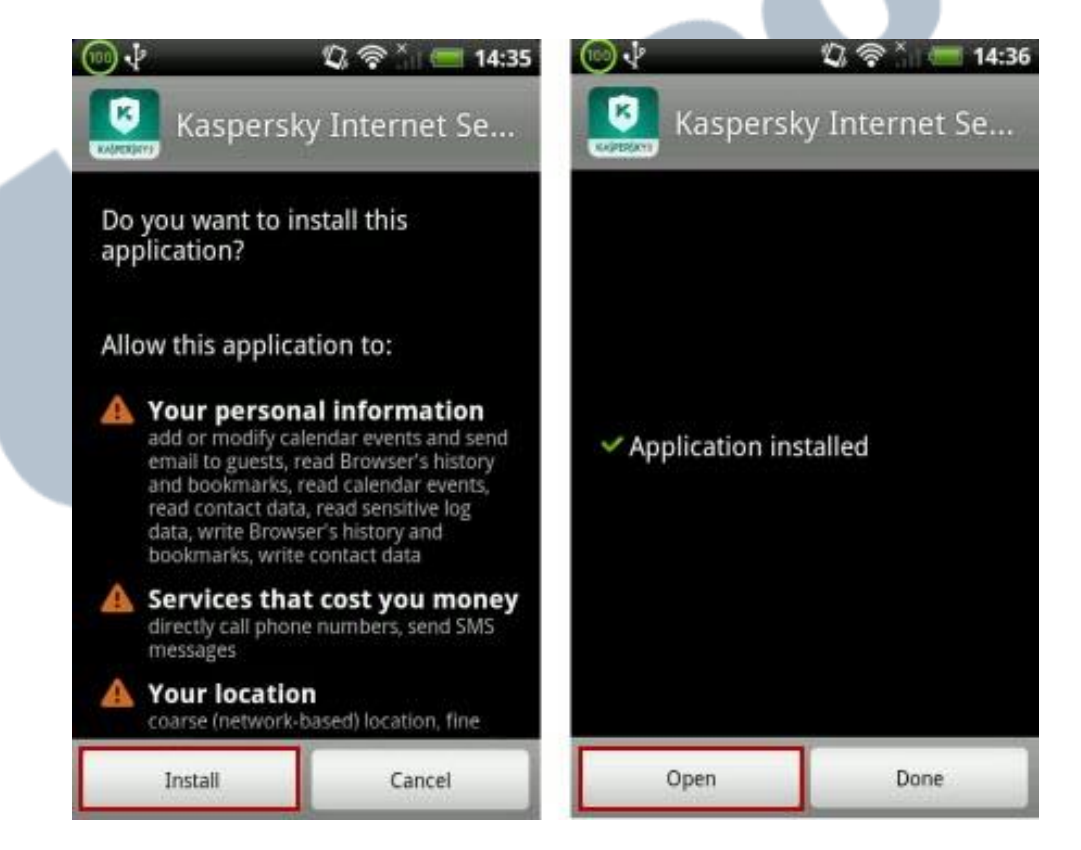

در صفحه ای که باز میشود، کشور خود را انتخاب نموده و Next را بزنید، شرایط عمومی استفاده از آنتی ویروس را مطالعه نموده و Accept all agreements and continue را انتخاب نمایید 1

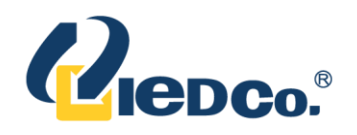

| 🖞 🔍 🛜 🎽 🔳 14:36                            | 🍥 🖞 🗘 🛜 🎽 14:36                                                                               |
|--------------------------------------------|-----------------------------------------------------------------------------------------------|
|                                            | By continuing the<br>installation you consent to<br>the terms of the following<br>agreements: |
| 3-12-14                                    | End User License Agreement                                                                    |
| Welcome to Kaspersky<br>Internet Security! | KASPERSKY LAB END USER LICENSE<br>AGREEMENT                                                   |
| Choose your country:                       | IMPORTANT LEGAL NOTICE TO ALL<br>USERS: CAREFULLY READ THE<br>FOLLOWING LEGAL AGREEMENT       |
| Inited States                              | BEFORE YOU START USING THE<br>SOFTWARE.                                                       |
| Next 2                                     | Accept all agreements<br>and continue                                                         |
| ua                                         |                                                                                               |

## ب) فعال سازی اینترنت سکیوریتی برای اندروید

قبل از اینکه اقدام به فعال نمودن کسپرسکی اینترنت سکیوریتی برای اندروید نمای<mark>ید مطمئن</mark> شوید که تا<mark>ریخ و ز</mark>مان سیستم شما به درستی تنظیم شده است و اتصال به اینترنت برقرار میباشد.

در صورتی که اکتیویشن کد را جهت فعال سازی نرم افزار خرید نموده میتوانید اقدام به فعال سازی نمایید. و در صورتی که در حال حاضر اکتیویشن کد ندارید بر روی گزینه Continue کلیک نمایید.

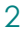

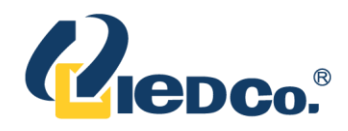

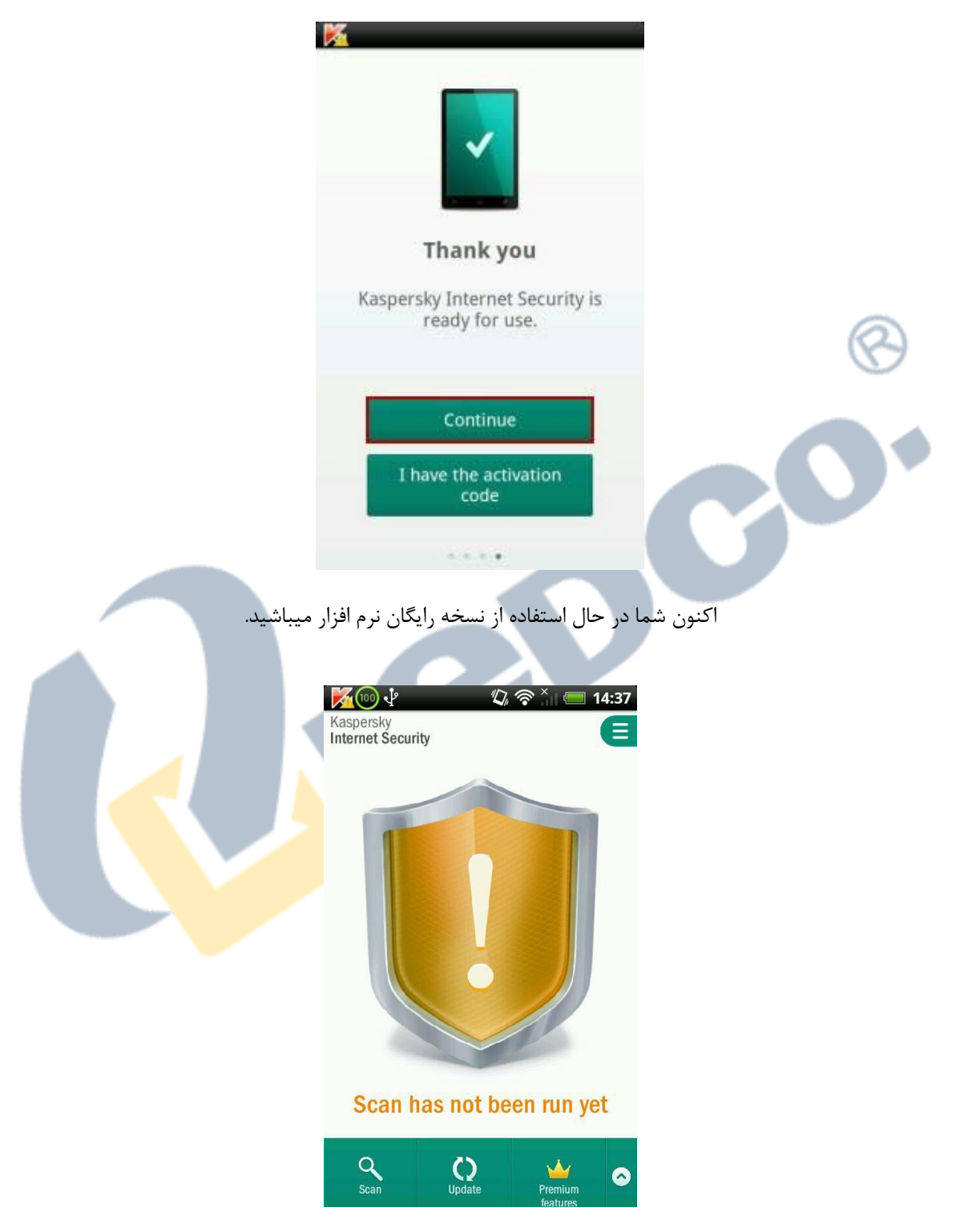

در صورتی که اکتیویشن کد را در اختیار دارید به ترتیب مراحل زیر ادامه دهید:

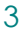

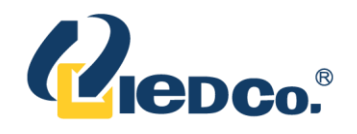

پس از نصب و اجرای نرم افزار بمنظور فعالسازی و استفاده از تمام قابلیت های این اپلیکیشن در صفحه اصلی روی
 آیکون Premium Features و در صفحه ی بعدی روی Get all features کلیک نمایید.

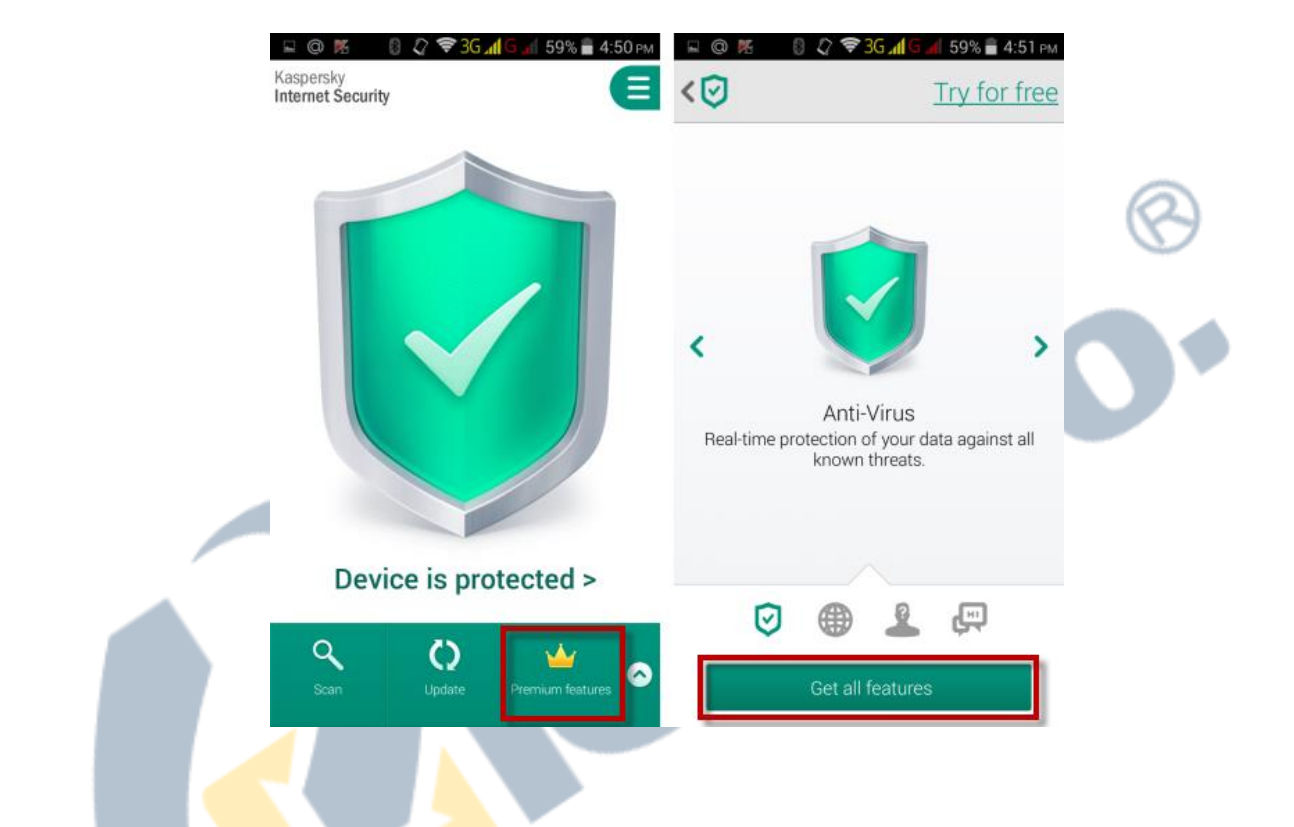

- درصورتی که شما برای اولین بار اقدام به اکتیو نمودن نرم افزار مینمایید در کادر مربوطه اکتیو کد را تایپ نموده و روی Continue کلیک نمایید.
- و در صورتی که شما برای تمدید لایسنس اقدام نموده اید، در چک باکس گزینه I have an old activation
  را انتخاب و کد لایسنس سابق را وارد نمایید و روی Renew کلیک نمایید.

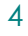

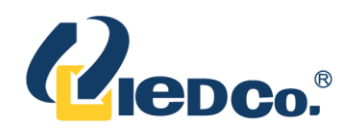

| 🕨 🚖 Additional Settings                                                | Additional Settings                                         |
|------------------------------------------------------------------------|-------------------------------------------------------------|
| Enter the activation code<br>You receive this activation code when you | Enter the old activation code to get a discount             |
| Example: XXXXX-XXXXX-XXXXX-XXXXX                                       | XXXXX-XXXXX-XXXXX-XXXXX<br>Example: XXXXX-XXXXX-XXXXX-XXXXX |
| I have an old activation code                                          | Renew                                                       |

در نهایت در صورت داشتن اتصال به اینترنت، کد بررسی شده و پیغامی مبنی بر مؤفقیت آمیز بودن فعال<mark>سا</mark>زی دریافت مینمایید.

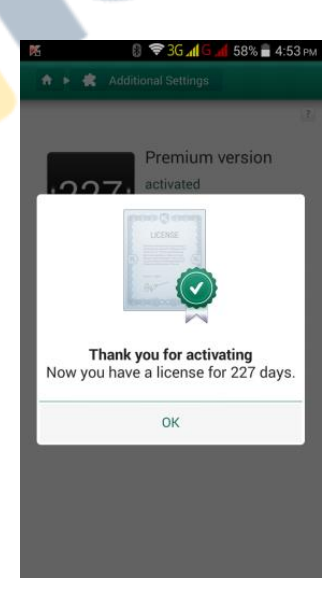